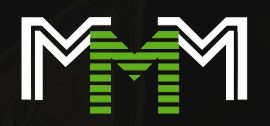

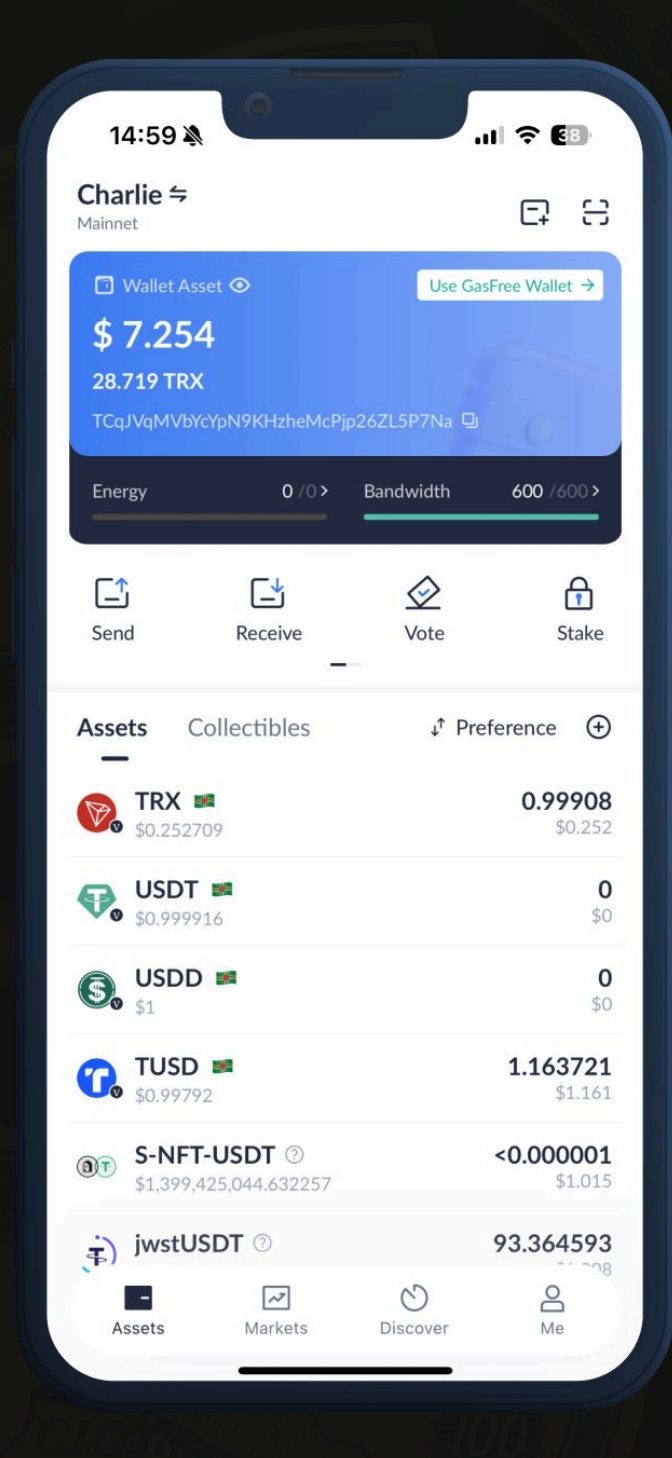

# **TronLink**ウォレッ トの使い方

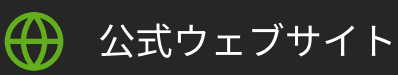

tronlink.org

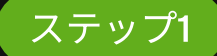

# TronLinkをインストールする

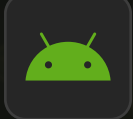

#### Android向け

Google Playからダウンロード <u>インストール</u>

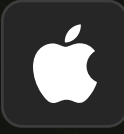

#### iPhone (iOS) 向け

App Storeからインストール <u>インストール</u>

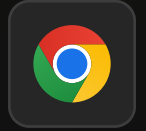

#### パソコン用 (Chrome拡張機能)

インストール

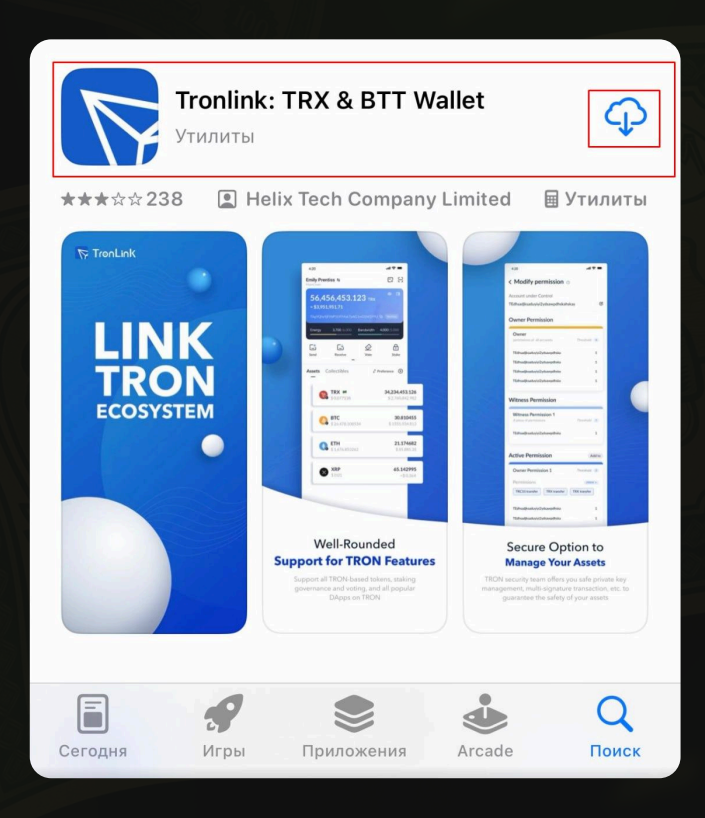

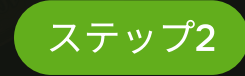

# ウォレットを作成する

**1. TronLink**アプリを開く

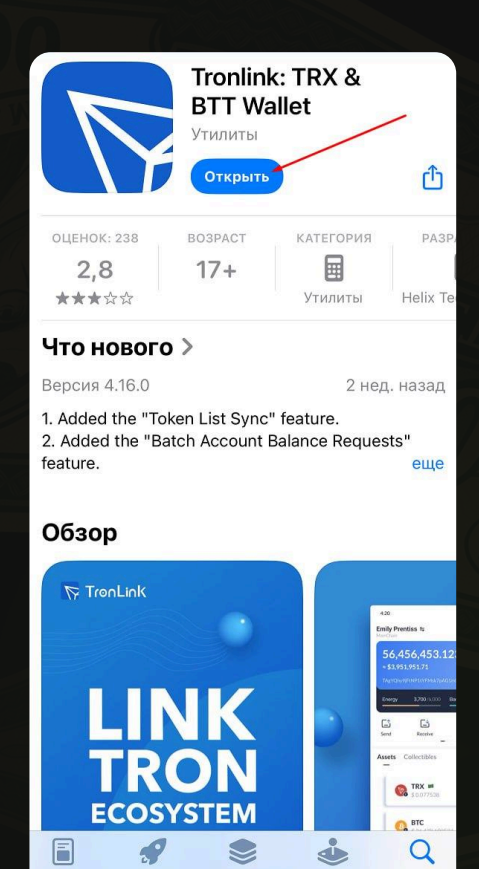

Игры

При

Arcade

Поис

## 2. 「ウォレットを作成」をクリック

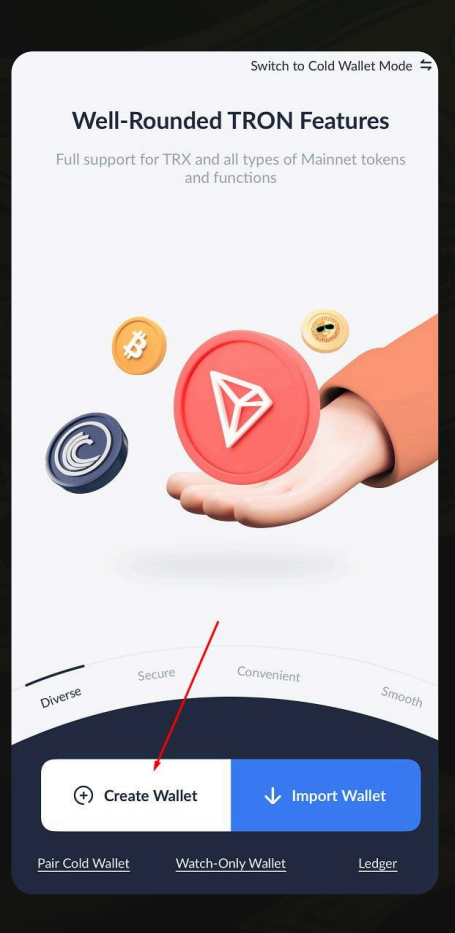

### 3. ウォレット名と強力なパスワードを作成し、確認します

| <                                                                                                    |                                                                                 |                                                          |
|----------------------------------------------------------------------------------------------------|---------------------------------------------------------------------------------|----------------------------------------------------------|
| Create W                                                                                              | /allet                                                                          |                                                          |
| 1<br>Wallet Name<br>& Password                                                                        | Security<br>Shield                                                              | Wallet<br>Created                                        |
| Wallet                                                                                                |                                                                                 |                                                          |
| Set a Password<br>Please be noted the<br>cannot retrieved for<br>Enter a password                     | IronLink does not store<br>you.                                                 | the password and                                         |
| <ul> <li>Uppercase</li> <li>Number</li> <li>Reenter Password</li> </ul>                               | Lowercase<br>At least 8 characters                                              |                                                          |
| <ul> <li>Create a GasFree witransfers, which can GasFree</li> <li>Landerstand that for me.</li> </ul> | allet at the same time to<br>I free you from gas fees!<br>TronLink cannot recov | enjoy the permit<br>Learn more about<br>er this password |
|                                                                                                    |                                                                                 |                                                          |

#### **4.**秘密のフレーズ(**12**語)を保管してください。これは重要です! 紙に書いて、誰にも見せないでください。

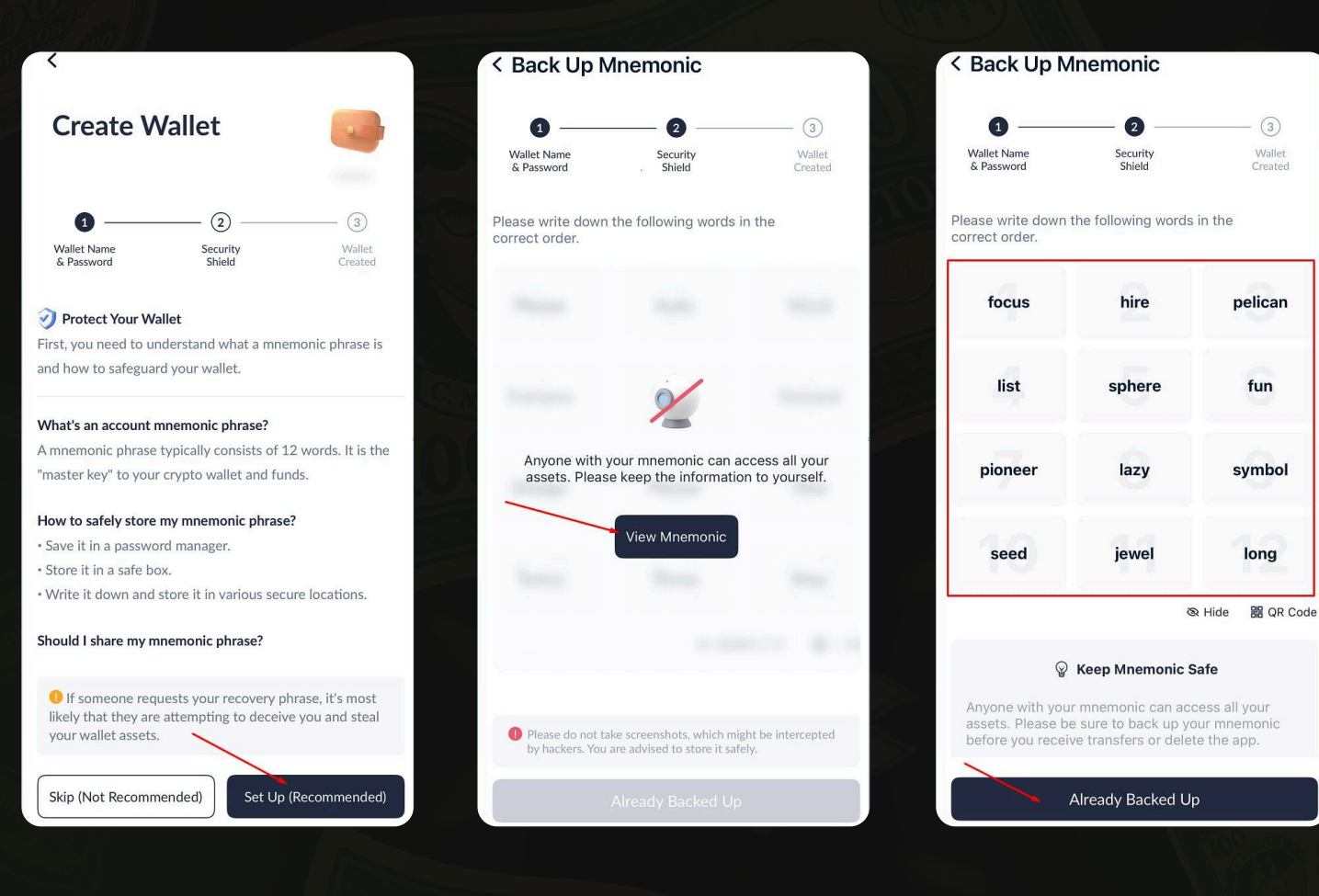

#### 5. 秘密の正しい言葉を選ぶ

| < Verify Mnemonic                       |                                               | Revisit Mnemonic                          |  |
|-----------------------------------------|-----------------------------------------------|-------------------------------------------|--|
| 0 —                                     | 2                                             | (3)                                       |  |
| Wallet Name<br>& Password               | Security<br>Shield                            | Wallet<br>Created                         |  |
| To ensure your has order, select the ri | ve stored the mnemor<br>ght word with the cor | nic in the correct<br>responding numbers. |  |
| 1                                       | 2                                             | 3                                         |  |
| 4                                       | 5                                             | 6                                         |  |
| 7                                       | 8                                             | 9                                         |  |
| 10                                      | 11                                            | 12                                        |  |
| Choose the No.8 v                       | word                                          |                                           |  |
| lazy                                    | give                                          | excuse                                    |  |
| Choose the No.9                         | word                                          |                                           |  |
| fatal                                   | symbol                                        | cattle                                    |  |
| Choose the No.10                        | word                                          |                                           |  |
| cood                                    | walaut                                        | lock                                      |  |
|                                         | - Complete                                    |                                           |  |

### 完了。ウォレットが作成されました。

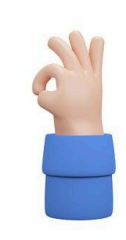

#### Wallet Created

You have successfully backed up the mnemonic phrase. Please keep it safe for your asset security!

#### Please keep in mind:

TronLink cannot recover your mnemonic phrase.
TronLink will never request your mnemonic phrase.
Never share your mnemonic phrase to others, as it may result in your assets being stolen.

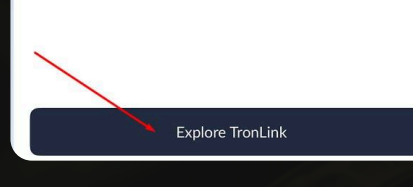

#### ウォレット番号の場所

| Mainnet                                                   |                                                                 |                                                  | G 8                                                                                                    |
|-----------------------------------------------------------|-----------------------------------------------------------------|--------------------------------------------------|----------------------------------------------------------------------------------------------------|
| Wallet As                                                 | set <b>©</b><br>SRnur8peXhLVPM                                  | Use Gasf                                         | Free Wallet →                                                                                                    |
| Energy                                                    |                                                                 | Bandwidth                                        |                                                                                                    |
| <b>⊡</b><br>Send                                          | Receive                                                         | Vote                                             | Stake                                                                                                    |
| Assets C                                                  | ollectibles                                                     | ↓ <sup>↑</sup> Pref                              | erence 🕀                                                                                                    |
| <b>TRX</b> \$0.2756                                       | <b>7</b> 5                                                      |                                                  | <b>0</b><br>\$0                                                                                                    |
| € USDT ■<br>\$0,999329                                    |                                                                 |                                                  | <b>0</b><br>\$0                                                                                                    |
| S USDD                                                    | 98                                                              |                                                  | <b>0</b><br>\$0                                                                                                    |
| Security /<br>Your mnemo<br>ent loss of a<br>ic as soon a | Alert<br>pnic has not beer<br>ssets, it is impor<br>s possible. | n backed up. In or<br>tant to back up ti<br>Back | Contract of the mnemon of the Now of the Now |
| -<br>Assets                                               | Markets                                                         | Discover                                         | O<br>Me                                                                                                    |

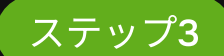

# ウォレットを有効化 - TRXをチャージ

TRXがないとウォレットはアクティブになりません。送受信はできません。

#### TRX(TRONネットワークコイン)の購入場所:

#### Binance/Bybit取引所

- 登録: <u>binance.com</u> | <u>bybit.com</u>
- カードまたはP2Pでチャージする
- TRXを購入し、TronLinkのアドレスに出金する

#### P2Pプラットフォーム(取引所への登録なし)

bestchange.ru | exnode.ru

## サードパーティのウォレット - すでにお持ちの場合は、そこか らTRXを転送できます。

#### ステップ4

# 補充のための住所の見つけ方

1. TronLinkを開きます

- 2.。ウォレットをクリック→受信ボタン
- 3. TRONアドレスをコピーします(Tで始まるアドレス)
- **4. Binance**または他のウォレットから**TRX**を送信するときにこのアドレスを貼り 付けます

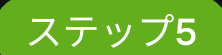

# 正しいネットワークが選択されていることを確 認してください。

アプリの上部に「Mainnet (TRON)」と表示されているはずです。表示されていない場合は、クリックして選択してください。

#### ステップ6

# 次のことが可能になります:

- ・ USDT(TRC-20)の送受信
- 、TRC-20トークンの保管
- 、プロジェクトへの参加、dAppの使用、ウォレットをウェブサイトに接続

#### 覚えておくべき重要なこと

- TRONネットワーク手数料はTRXでのみ支払われます。ウォレット残高に少な くとも3~5TRXを保管してください
- ・。秘密のフレーズを他人に教えないでください!(12語)
- ネットワークがメインネットであることを常に確認してください。